## **Creating Single Labor Entry Project Summary Detail**

Open the report designer

Create a new report based on the "Project Summary Detail"

| We will c<br>Ve will c<br>Please so<br>begin mo                                                                                                    | I Report Wizard<br>reate a new report based on an existing report<br>elect a report below that you want to base this<br>difying the new report.                                                                                                    | new report on a                                                                                                    | nd click 'Ne                                                                                                    | ď t   |
|----------------------------------------------------------------------------------------------------|----------------------------------------------------------------------------------------------------|----------------------------------------------------------------------------------------------------|----------------------------------------------------------------------------------------------------|-------|
| Reports available to base your new                                                                                                    | report on                                                                                                    | Calculation                                                                                                    | Data                                                                                                    |       |
| Detail Cost Summary<br>DTU - Project Contact Informati<br>DTU Combined Proposal<br>Gross Profit<br>Line Item Detail<br>List Blank Items In Project<br>Misc. Costs<br>Pick List<br>Project Contact Information<br>Project Hours<br>Project Install Summary Detail | Project Cost Summary<br>List of all contacts for a project.<br>Proposal that allows showing of package<br>Gross profit of project:<br>Line Item Detail Report that supports Dyna<br>Items in a project with values of zero for u<br>Subreport for Project Misc. Costs<br>Pick List<br>List of all contacts for a project.<br>Estimated Hours for a Project. This includ<br>Installation price summary for a project | Management<br>Client Reports<br>Client Reports<br>Management<br>Client Reports<br>Management<br>Installation R<br>Client Reports<br>Management | DTools<br>DTools<br>DTools<br>DTools<br>DTools<br>DTools<br>DTools<br>DTools<br>DTools<br>DTools<br>DTools<br>DTools | 100 m |
| Project Summary Detail<br>ProjectTaxDetail<br>Proposal<br>Proposal (Install Price)<br>Proposal Level2 Items<br>Proposal Level2 Items (Install P<br>Proposal Level2 Items With Ima                                                                                | Breakdown of labor price for a project<br>Summary of taxes for a project<br>Proposal that allows showing of package<br>Proposal that allows showing of package<br>equipment items in a package or accessor<br>equipment items in a package or accessor<br>equipment items in a package or accessor                                                                                                    | Client Reports<br>Client Reports                                                                                                    | DTools<br>DTools<br>DTools<br>DTools<br>DTools<br>DTools<br>DTools<br>DTools                                         |       |

Give it a name...

| New Report Wizard                    |                                                                                                    |   |
|--------------------------------------|----------------------------------------------------------------------------------------------------|---|
|                                      | <b>New Report Wizard</b><br>How should we identify this new report?<br>In order to find this report in the Reporting Center, we will need to give it a name,<br>description, category and the data source it will use to render the report. |   |
| This is a Sub Report<br>Report Name: | List this report in the Business Manager                                                                                                    |   |
| _Project Summary Detai               | - Summarized LAbor                                                                                                    |   |
|                                      |                                                                                                    |   |
| Category:                            |                                                                                                    |   |
| Data Source:                         |                                                                                                    |   |
| DTools Report Data                   |                                                                                                    | ~ |
|                                      | Previous Next Cance                                                                                                    | 1 |

Flip to the script, you'll see in the "DataInitialize" event that a calculated field is added to the data soure called "TotaIInstallLabor". This is already there, no script changes are needed, just making a reference to it...

```
217
218 📮 Sub ActiveReport_DataInitialize
219
220
          ' add calculated field to the data source.
221
          ' this field will equal the integer equivalent of the Summarize Field so the group can i
          rpt.CalculatedFields.Add("TotalInstallLabor")
222
223
     End Sub
224
225
226 🖃 Function ActiveReport FetchData(ByVal EOF As Boolean) As Boolean
227
228
      I
229
          Dim ds As DataDynamics.ActiveReports.Datasources.XMLDatasource = ctype(rpt.Datasource, 1
230
231
          If ds.EOF Then return True
232
233
          ' default the calculated to 0
          rpt.CalculatedFields("TotalInstallLabor").Value = 0
234
235
236
          ' get the current item the report is on ...
237
          Dim itm As DTools.SystemIntegrator.Reporting.Item = ReportUtilities.ReturnItem(rpt)
238
239
          ' If the item is not null, set value of the calculated field
          If itm IsNot Nothing Then
240
241
              rpt.CalculatedFields("TotalInstallLabor").Value = ReportUtilities.TotalItemLabor(rpt
242
243
          End If
244
245
          ' Return whether this is the last record.
246
247
          ' This Is required Or the report will iterate forever over And never return
          return (ds.NodeList.Count = ds.CurrentPosition)
248
249
250
251 End Function
```

Flip back to the layout, select the "txtInstallLabor" control.

Set its DataField property to the calculated field: TotalInstallLabor (the calculated field)

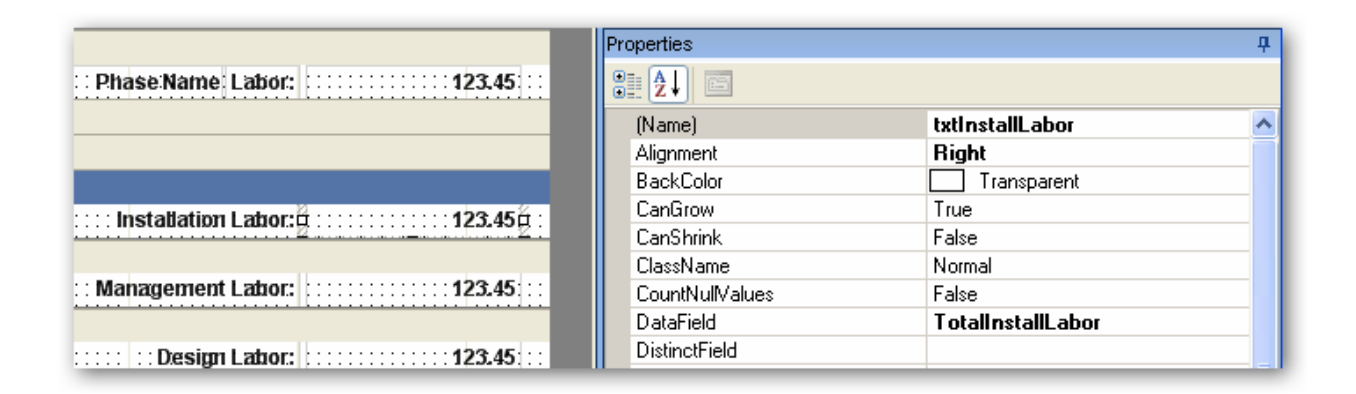

Set the Visible Property of the sections from mgt labor and design labor (grpMgtLabor & grpDesignLAbor) = FALSE

|                    | II            |             |
|--------------------|---------------|-------------|
|                    | (Name)        | grpMgtLabor |
|                    | BackColor     | Transparent |
|                    | CanGrow       | False       |
| = 🔄 grpDesignLabor | CanShrink     | False       |
|                    | ColumnLayout  | True        |
| - D and Table 1    | Height        | 0.2         |
|                    | KeepTogether  | True        |
|                    | NewColumn     | None        |
|                    | NewPage       | None        |
|                    | PrintAtBottom | False       |
|                    | Tag           |             |
| = 🖂 ReportFooter1  | Туре          | GroupFooter |
|                    | Visible       | False       |
|                    |               |             |

|     | ····· · · · · · · · · · · · · · · · ·  | L. |               |                |
|-----|----------------------------------------|----|---------------|----------------|
|     |                                        |    | (Name)        | grpDesignLabor |
| E   | ⊢ grpMgtLabor                          |    | BackColor     | Transparent    |
| -   | ····· ···· ··· ··· ··· ··· ··· ··· ··· |    | CanGrow       | True           |
| =   | 🖃 grpDesignLabor                       |    | CanShrink     | False          |
|     |                                        |    | ColumnLayout  | True           |
|     |                                        |    | Height        | 0.2            |
|     |                                        |    | KeepTogether  | False          |
| •   |                                        |    | NewColumn     | None           |
| -   |                                        |    | NewPage       | None           |
| E   | grpMiscCosts                           |    | PrintAtBottom | False          |
| -   | ·····                                  |    | Tag           |                |
| =   | ReportFooter1                          |    | Туре          | GroupFooter    |
|     |                                        |    | Visible       | 🗾 False 🛛 🔽    |
| -   |                                        |    |               |                |
| Ŀ., |                                        |    |               |                |

Set the Height on the grpMgtLabor and grpDesignLabor sections to 0

Set the CanGrow Property of these two sections to FALSE

(The alternate option is to delete the controls from these sections, set the height to zero and remove the script events for the sections. Script events for sections are named {sectionname}\_{eventname} i.e. grpMgtLabor\_Format)

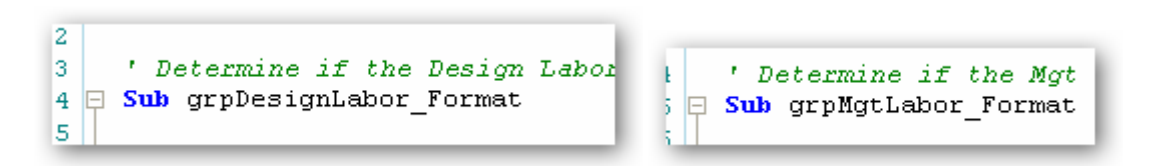

Taking these steps ensures the sections are not shown. There is script that controls whether these sections are shown or not based on their totals so setting Visible=false, Height=0, and CanGrow=False,

ensures that regardless of script, the sections will not show. This way you don't have to mess around with the script.

| Properties    |                | <b></b> | Properties    |             |
|---------------|----------------|---------|---------------|-------------|
| ê <b>2↓</b> 🖻 |                |         |               |             |
| (Name)        | grpDesignLabor |         | (Name)        | grpMgtLabor |
| BackColor     | Transparent    |         | BackColor     | Transparent |
| CanGrow       | False          | ~       | CanGrow       | False       |
| CanShrink     | False          |         | CanShrink     | False       |
| Columpt auout | Тше            |         | ColumnLayou   | it True     |
| Loight        | 0              | _       | Height        | 0           |
| Height        | U              |         | KeepTogethe   | ar True     |
| KeepTogether  | False          |         | NewColumn     | None        |
| NewColumn     | None           | - 11    | NewPage       | None        |
| NewPage       | None           |         | PrintAtBottom | i False     |
| PrintAtBottom | False          |         | Tag           |             |
| Tag           |                |         | Туре          | GroupFooter |
| Tune          | GroupEopter    | - 11    | Visible       | False       |
| Visible       | False          |         |               |             |

Save and publish the report

Click No when prompted to return to the reporting center

Create custom proposal based on the variant you want to use.

When the layout loads, select the "subSummaryDetail" sub report control in the grpSummaryDetail section.

Right Click > Bind to D-Tools Report.

| = | 🖂 grpMiscCosts                                |          | CanShrink<br>DataField         |
|---|-----------------------------------------------|----------|--------------------------------|
| - |                                               |          |                                |
| = | 🔄 grpSummaryDetail                            |          | BeportName                     |
| - |                                               |          | ± Size                         |
| - |                                               | Bind 1   | Io D-Tools Report              |
| - | mananananananananananananananananananan       | Dirid    |                                |
| - | ······································        | Inser    | □ ▶                            |
| 1 | Client:                                       |          |                                |
| 1 | ······································        | 💑 Cut    |                                |
| - | ······································        | 눱 Сору   |                                |
| - |                                               | 🗙 Delet  | e                              |
| - | Contractor:::: <contractor>:</contractor>     | _        |                                |
| - | ······································        | 🕒 Bring  | To Front                       |
| = | PageFooter1                                   | 🔠 Send   | To Back                        |
| - | *Price Includes Accessories                   | Eorm     | at Border                      |
| - | Presented:By: : <company:name></company:name> | - Office |                                |
| - | Project:   <project name="">:</project>       | Prope    | erties                         |
| = | ReportFooter1                                 |          |                                |
|   |                                               | ~        | (Name)                         |
|   |                                               |          | The name property for the comp |

Select the new summary detail report created above.

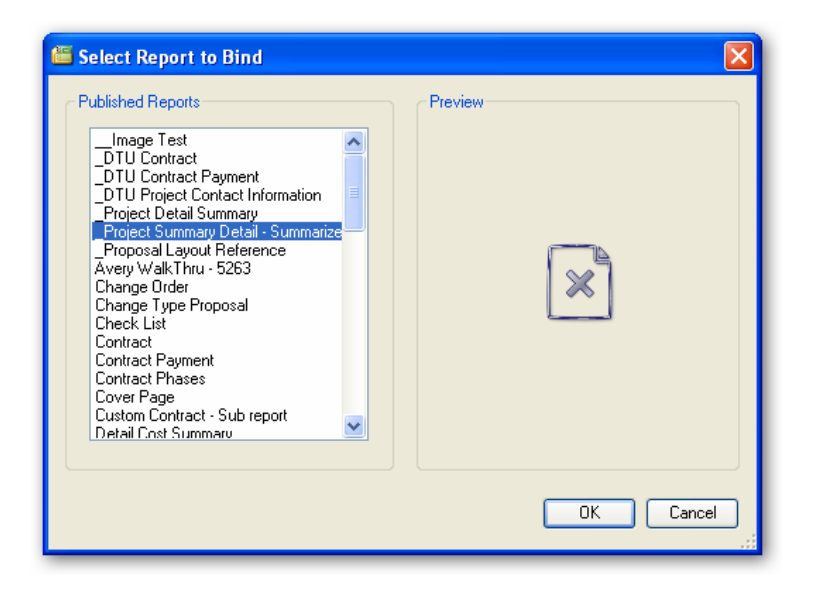

Save, publish, return to reporting center.

Top is the new proposal with summary, bottom is the default proposal:

|                                                                                                    | 1 I Ohoog                                                                                                    |
|----------------------------------------------------------------------------------------------------|----------------------------------------------------------------------------------------------------|
| Proj                                                                                                    | ect Summary                                                                                                    |
| Equipment:                                                                                                    | \$1,923.45                                                                                                    |
| Equipment Adjustment:                                                                                                    | \$192.35                                                                                                    |
| Misc Parts:                                                                                                    | \$192.35                                                                                                    |
| Installation Labor:                                                                                                    | \$122.84                                                                                                    |
| Sales Tax:                                                                                                    | \$115.41                                                                                                    |
| Misc. Costs:                                                                                                    | \$80.00                                                                                                    |
| Grand Total:                                                                                                    | \$2,626.40                                                                                                    |
| ) <u>B</u> ackward 🛞 <u>F</u> orward 🛛 🖉 🖄                                                                                                    | • • • • • • • • •                                                                                                    |
| Backward CErrward C backward                                                                                                    | Proposa                                                                                                    |
| Backward Eorward 🕼 brward 🕼                                                                                                    | Proposa                                                                                                    |
| Backward Eorward 27 Sov<br>Proj                                                                                                    |                                                                                                    |
| Backward Eorward A Eorward A Eorward A Eorward B Eorward A Eorward A Eorward A Eorward B Eorward B Equipment:<br>Equipment Adjustment:<br>Misc Parts:                                                                                                    | B     B     B     C     C                                                                                                    |
| Backward Eorward O Eorward O Eorward Proj                                                                                                    | Proposa ect Summary     \$1,923.45     \$192.35     \$192.35                                                                                                    |
| Backward Eorward 2 Earward 2 Eorward 2 Eorward | Proposa ect Summary     \$1,923.45     \$192.35     \$192.35     \$102.81     \$102.81     \$102.81     \$102.81     \$102.81     \$102.81     \$102.81     \$102.81     \$102.81     \$102.81     \$102.81     \$102.81     \$102.81     \$102.81     \$102.81     \$102.81     \$102.81     \$102.81     \$102.81     \$102.81     \$102.81     \$102.81     \$102.81     \$102.81     \$102.81     \$102.81     \$102.81     \$102.81     \$102.81     \$102.81     \$102.81     \$102.81     \$102.81     \$102.81     \$102.81     \$102.81     \$102.81     \$102.81     \$102.81     \$102.81     \$102.81     \$102.81     \$102.81     \$102.81     \$102.81     \$102.81     \$102.81     \$102.81     \$102.81     \$102.81     \$102.81     \$102.81     \$102.81     \$102.81     \$102.81     \$102.81     \$102.81     \$102.81     \$102.81     \$102.81     \$102.81     \$102.81     \$102.81     \$102.81     \$102.81     \$102.81     \$102.81     \$102.81     \$102.81     \$102.81     \$102.81     \$102.81     \$102.81     \$102.81     \$102.81     \$102.81     \$102.81     \$102.81     \$102.81     \$102.81     \$102.81     \$102.81     \$102.81     \$102.81     \$102.81     \$102.81     \$102.81     \$102.81     \$102.81     \$102.81     \$102.81     \$102.81     \$102.81     \$102.81     \$102.81     \$102.81     \$102.81     \$102.81     \$102.81     \$102.81     \$102.81     \$102.81     \$102.81     \$102.81     \$102.81     \$102.81     \$102.81     \$102.81     \$102.81     \$102.81     \$102.81     \$102.81     \$102.81     \$102.81     \$102.81     \$102.81     \$102.81     \$102.81     \$102.81     \$102.81     \$102.81     \$102.81     \$102.81     \$102.81     \$102.81     \$102.81     \$102.81     \$102.81     \$102.81     \$102.81     \$102.81     \$102.81     \$102.81     \$102.81     \$102.81     \$102.81     \$102.81     \$102.81     \$102.81     \$102.81     \$102.81     \$102.81     \$102.81     \$102.81     \$102.81     \$102.81     \$102.81     \$102.81     \$102.81     \$102.81     \$102.81     \$102.81     \$102.81     \$102.81     \$102.81     \$102.81     \$102.81     \$102.81     \$102.81     \$102.81     \$102.81     \$102.81     \$102.81     \$102.81     \$102.81                                                                                                    |
| Backward Eorward C Eorward C Equipment:<br>Equipment Adjustment:<br>Misc Parts:<br>Installation Labor:<br>Management Labor:<br>Docion Labor:                                                                                                    | Proposa ect Summary \$1,923.45 \$192.35 \$192.35 \$102.81 \$20.02 to of                                                                                                    |
| Backward Eorward & Content of the second second sec | Proposa<br>ect Summary<br>\$1,923.45<br>\$192.34<br>\$192.34                                                                                                    |
| Backward Eorward & Eorward & Eorward & Eorward & Eorward & Eorward & Eorward & Eorward & Eorward & Eoryard & Eoryard | Proposa ect Summary     \$1,923.45     \$192.35     \$102.81     \$20.02     \$0.01     \$115.41                                                                                                    |
| Backward Eorward A Constant<br>Proj                                                                                                    | Proposa<br>ect Summary<br>\$1,923.4<br>\$192.3<br>\$192.3<br>\$192.3<br>\$102.8<br>\$102.8\$<br>\$102.8\$<br>\$102.8\$\$102.8\$\$102.8\$\$102.8\$\$102.8\$\$102.8\$\$102.8\$\$102.8\$\$ |